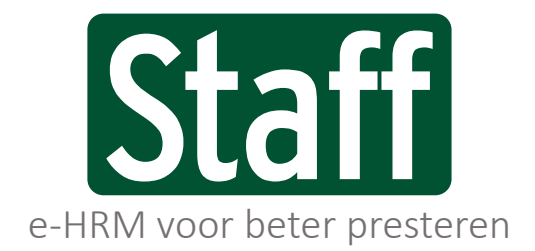

Public labels/ private labels/ partner labels

Releasenotes | 2020.11 | 16-11-2020

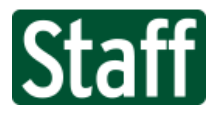

e-HRM voor beter presteren Public labels/ private labels/ partner labels

# Nieuwe functionaliteiten en aanpassingen

| 347150 | Resultaat: Widget ABC t.o.v. budget                                          |
|--------|------------------------------------------------------------------------------|
| 355471 | E-mail taaknotificatie geen bijlagen meer versturen                          |
| 355317 | Massamutatie verjaring vakantie uren                                         |
| 343631 | Koppeling NMBRS downloaden salarisstroken                                    |
| 352831 | Toasts integreren in de software                                             |
| 352682 | Urenregistratie per persoon pagina aanpassen                                 |
| 354359 | Gekoppelde org. eenheid aan kunnen passen bij favorieten tegels in het loket |
| 355215 | Verbetering rapport verlof status                                            |

# Bugfixes

Geen 😊

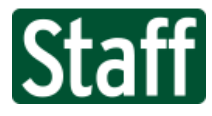

#### Nieuwe functionaliteiten en aanpassingen

| 347150      | Resultaat: Widget ABC t.o.v. budget                                                  |
|-------------|--------------------------------------------------------------------------------------|
| Voor de Re  | sultaat module hebben we een nieuwe widget uitgebracht voor gebruik op Mijn Loket of |
| Mijn Portal |                                                                                      |

| ABC t.o.v. Budget<br>demo restaurant   deze week |            |                    |         |       |  |  |  |  |
|--------------------------------------------------|------------|--------------------|---------|-------|--|--|--|--|
|                                                  | Realisatie | Berekende prognose | Budget  | YTD   |  |  |  |  |
| Omzet                                            | € 950      | € 2.450            | € 2.250 | 8,63% |  |  |  |  |
| Uurkosten                                        | € 541      | € 1.406            | € 2.690 | 3,66% |  |  |  |  |

Download op <u>help.staff.nl</u> de volledige handleiding en uitleg ervan.

355471 E-mail taaknotificatie geen bijlagen meer versturen

Vanaf deze versie zullen de e-mail signalen wanneer een taak op jouw naam of rol gezet is geen bijlagen meer bevatten.

In het takensysteem is het mogelijk om bijlagen te uploaden en deze werden bij iedere wijziging van eigenaar opnieuw in de mail naar die persoon verstuurd. Omwille van veiligheid en dataverbruik zullen de bijlagen niet meer in de mails gestuurd worden.

| U bent van een bestaande taak uitvoerder geworden (Bug: Sollicitati                                                                   |    |
|----------------------------------------------------------------------------------------------------|----|
| SS Staff Support <support@staff.nl><br/>Aan • Gerben Teeler 10:</support@staff.nl>                                                    | 51 |
| Bug-sollicitatie-formulier.pn<br>72 KB                                                                                                | _  |
| Een taak (Taaknummer: 356464 <u>Klik hier</u> ) is aan u of uw rol toegekend:                                                         |    |
| Titel : Bug: Sollicitatie formulier onbereikbaar op DEV                                                                               |    |
| Inhoud:                                                                                                    |    |
| Twee punten die we moeten oplossen:<br>1. Op DEV sijn de cochten wag van de collicitatie medawerker, die komt binnen maar niet en het | ¥  |

Wil je de bijlagen van de taak bekijken? Klik dan op de link in de e-mail en log in in jouw Staff omgeving.

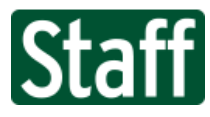

## 355317 Massamutatie verjaring vakantie uren

Volledig nieuw in deze versie is de mogelijkheid tot het doen van een massamutatie vanuit het Verjaringsoverzicht. Met deze functionaliteit kun je binnen de organisatorische eenheid waarop je rechten hebt met één druk op de knop de verjaarbare uren afboeken.

Deze functionaliteit is toegevoegd op pagina Aan-Afwezigheid > Verlof (u) > Rapporten > Verjaring.

| 🏠 🕨 Aa    | 👫 🕨 Aan-Afwezigheid 🕨 Verlof (u) 🕨 Rapporten 🕨 Verjaring |                                  |                           |                          |                  |                   |  |  |  |  |
|-----------|----------------------------------------------------------|----------------------------------|---------------------------|--------------------------|------------------|-------------------|--|--|--|--|
| Peildatum | n 01-07-20                                               | 020 🗸                            |                           |                          |                  |                   |  |  |  |  |
|           | Naam                                                     | Eindsaldo vakantie vorig jaar    | Af dit jaar tot peildatum | Max. aantal geldige uren | Verjaarbare uren | Huidige afboeking |  |  |  |  |
|           | Dorien de Bruin                                          | 8,00                             | 48,00                     | 160,00                   | 0,00             |                   |  |  |  |  |
|           | Sanne van Paas                                           | 157,50                           | 0,00                      | 137,22                   | 20,28            |                   |  |  |  |  |
|           | Robert van Zuylen                                        | 100,00                           | 0,00                      | 68,37                    | 31,63            |                   |  |  |  |  |
| <b>F</b>  |                                                          |                                  |                           |                          |                  |                   |  |  |  |  |
| Verjaar   | bare uren afboeken                                       | Huidige afboeking ongedaan maken |                           |                          |                  |                   |  |  |  |  |

#### Hoe werkt het?

- 1. Als eerste kies je een peildatum uit de keuzelijst, de tabel met waarden wordt gegenereerd.
- 2. Zet nu een vink voor de medewerkers bij wie je de verjaarbare uren wilt afboeken.
- 3. Tik op de knop 'Verjaarbare uren afboeken'<sup>1</sup>

| Peildatum | 01-07-2020        | ) <b>v</b>                    |                           |                          |                  |                   |
|-----------|-------------------|-------------------------------|---------------------------|--------------------------|------------------|-------------------|
|           | Naam              | Eindsaldo vakantie vorig jaar | Af dit jaar tot peildatum | Max. aantal geldige uren | Verjaarbare uren | Huidige afboeking |
|           | Dorien de Bruin   | 8,00                          | 48,00                     | 160,00                   | 0,00             |                   |
|           | Sanne van Paas    | 157,50                        | 0,00                      | 137,22                   | 0,00             | -20,28            |
|           | Robert van Zuylen | 100,00                        | 0,00                      | 68,37                    | 31,63            |                   |

Het systeem heeft nu automatisch een ingreep gemaakt ter waarde van het aantal verjaarbare<sup>2</sup> uren. Deze ingreep is herkenbaar aan de omschrijving met datum en tijdstempel.

| 🔺 🕨 Aa | 🃸 🕨 Aan-Afwezigheid 🕨 Uren 🕨 Registratie 🕨 Ingrepen |                 |                                                             |  |  |  |  |  |  |
|--------|-----------------------------------------------------|-----------------|-------------------------------------------------------------|--|--|--|--|--|--|
| 2020   | ~                                                   |                 |                                                             |  |  |  |  |  |  |
|        | Datum Tijd                                          | Activiteit      | Omschrijving                                                |  |  |  |  |  |  |
| ø      | 01-01-2020                                          | 91:40 Vakantie  | Collectieve verstrekking Vakantie per jaar door Gerben      |  |  |  |  |  |  |
| S      | 01-01-2020                                          | 157:30 Vakantie | Overgenomen Vakantie van 2019 naar 2020 door Gerben         |  |  |  |  |  |  |
| S      | 01-07-2020                                          | -20:17 Vakantie | Afboeking verjaarde uren door Gerben op 10-11-2020 15:49:56 |  |  |  |  |  |  |
| s      | 01-08-2020                                          | 65:50 Vakantie  | Collectieve verstrekking Vakantie per jaar door Gerben      |  |  |  |  |  |  |

### Een foutje herstellen?

Selecteer eerst de medewerkers en gebruik hierna de knop "Huidige afboeking ongedaan maken". Dit zorgt ervoor dat voor de geselecteerde medewerkers de eerder gedane afboeking weer wordt weggehaald.

<sup>&</sup>lt;sup>1</sup> De hier getoonde knoppen zijn alleen actief wanneer de gebruiker recht heeft op invoer van ingrepen.
<sup>2</sup> Verjaarbare uren worden berekend op basis van de vervaldatum van vakantieuren vanuit het wettelijk- en bovenwettelijk deel. Wettelijke vakantieuren verjaren op 1 juli van het volgende kalenderjaar. Bovenwettelijke vakantieuren verjaren op 1 januari en zijn maximaal 5 jaar geldig.

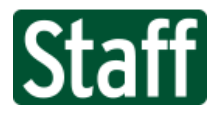

### 343631 Koppeling NMBRS downloaden salarisstroken

Nieuw in vanaf deze versie is een uitbreiding van onze Nmbrs koppeling om medewerkergegevens vanuit Nmbrs naar Staff te importeren. In deze uitbreiding maken we het mogelijk om ook de salarisdocumenten zoals stroken en jaaropgaven van de medewerkers te importeren naar Staff.

### Hoe werkt het?

Nadat er in Nmbrs een loonrun is uitgevoerd zijn er voor de medewerkers loonstroken gegenereerd. Deze staan in Nmbrs onder Medewerker > Loonstroken.

Wanneer nu de periodieke Nmbrs koppeling voor medewerkergegevens gedraaid wordt, zullen de loonstroken vanuit Nmbrs opgeslagen worden in Staff. Dit gebeurt in .pdf formaat, het document krijgt type "Salarisstrook" en zo kan de medewerker via de Staff App (afbeelding rechts) of Mijn Loket de loonstroken raadplegen.

Wij hebben er voor gekozen om alleen de loonstroken van het huidige kalenderjaar op te halen. Heb je een ouder dossier in Nmbrs? Dan zal je deze handmatig naar Staff moeten kopiëren.

| ←       | Salaris    | stroken  |   |   |
|---------|------------|----------|---|---|
| 2020    |            |          |   |   |
| Salaris | strook 202 | 20-3-3-0 |   | 4 |
| Salaris | strook 202 | 20-2-2-0 |   | 4 |
| Salaris | strook 202 | 20-1-1-0 |   | 4 |
|         |            |          |   |   |
|         |            |          |   |   |
|         |            |          |   |   |
|         |            |          |   |   |
|         |            |          |   |   |
|         |            |          |   |   |
|         |            |          |   |   |
|         |            |          |   |   |
|         |            |          |   |   |
|         |            |          |   |   |
| Â       |            |          | G | = |

### Hoe stel je het in?

Instellen is eenvoudig en slechts een kwestie van het zetten van één vinkje "Salarisstroken" onder de configuratie van je Nmbrs koppelingsinformatie op pagina Organisatie: Stam.

| Export-Import koppelin        | ngsinformatie                                                                                                    |
|-------------------------------|----------------------------------------------------------------------------------------------------|
| URL                           | https://api.nmbrs.nl                                                                                                    |
| Gebruiker                     | and the standard of the standard of the standa |
| Wachtwoord                    | ٩                                                                                                    |
| Melding ontvanger             | setting a setting                                                                                                    |
| Omgeving<br>Vakantiedagenpct. |                                                                                                    |
| Salarisstroken                | ⊙☑ ◀                                                                                                    |
| LJP Import                    | ~                                                                                                    |
| Export periode type           | Maand 🗸                                                                                                    |
|                               | 8                                                                                                    |

### Schakel je later het vinkje weer uit?

Dan blijven de bestaande documenten gewoon opgeslagen in Staff. Er zal niets verwijderd worden.

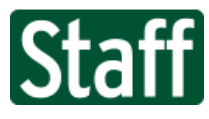

# 352831 Toasts integreren in de software

In deze versie van de software introduceren we Toasts! Een Toast<sup>3</sup> is een klein bericht dat wordt weergegeven op het scherm, het lijkt een beetje op een tooltip of een andere pop-up notificatie. Het is bedoeld om de gebruiker kort en duidelijk feedback te geven over de activiteit op het scherm. Hiermee zie je snel of iets wel of niet gelukt is.

In de afbeelding hieronder zie je een voorbeeld van een toast wanneer je de urenregistratie opslaat.

| * ▶ /                                            | Aan-Afwezigheid 🕨                                                                                                    | Uren 🕨 Registrati                                                                                                    | e 🕨 P                                                                                     | Gegev                                                                                                    | vens opgeslagen                                                                                                    | ı.                                                                                                    |              |                                                                                                    |        |   |             |   |
|--------------------------------------------------|----------------------------------------------------------------------------------------------------|----------------------------------------------------------------------------------------------------|-------------------------------------------------------------------------------------------|----------------------------------------------------------------------------------------------------|----------------------------------------------------------------------------------------------------|----------------------------------------------------------------------------------------------------|--------------|----------------------------------------------------------------------------------------------------|--------|---|-------------|---|
| Urenre                                           | egistratie voor S                                                                                                    | stuart van Hees                                                                                                    | wijk (4                                                                                   | ) van Loca                                                                                                    | tie S ( 20 roo                                                                                                    | steruren per w                                                                                                    | eek)         |                                                                                                    |        |   |             |   |
| Uitgelee                                         | nd aan 1 andere afd                                                                                                    | eling                                                                                                    |                                                                                           |                                                                                                    |                                                                                                    |                                                                                                    |              |                                                                                                    |        |   |             |   |
| Invoer                                           | en in MINUTEN                                                                                                    |                                                                                                    |                                                                                           |                                                                                                    |                                                                                                    |                                                                                                    |              |                                                                                                    |        |   |             |   |
| Datum                                            | ఝ 🔶 ma 16-:                                                                                                    | 11-2020 🛐 🔶                                                                                                    | *                                                                                         |                                                                                                    |                                                                                                    |                                                                                                    |              |                                                                                                    | -1 🗎   | B | <b>P+</b> 1 |   |
| G.                                               |                                                                                                    | Van                                                                                                    | Tot F                                                                                     | auze                                                                                                    |                                                                                                    | Activiteiten                                                                                                    |              | Afdeling                                                                                                    | U      |   |             |   |
| 6 6                                              | ma 16-11-2020                                                                                                    | 05:00 (c) 🖵 09:00                                                                                                    | 14:00                                                                                     | 00:15 04:45                                                                                                    | 03:45 RES ¥                                                                                                    | □ 01:00 BQT ∨                                                                                                    |              | 🛛 Locatie S 💊                                                                                                    | •      |   |             | 4 |
| 6                                                | di 17-11-2020                                                                                                    | 05:00 (c) 🖵 09:00                                                                                                    | 14:00 0                                                                                   | 00:20 04:40                                                                                                    | 04:40 RES ¥                                                                                                    | · . · ·                                                                                                    |              | Locatie S 💊                                                                                                    | •      |   |             | 4 |
| 6                                                | wo 18-11-2020                                                                                                    | 05:00 (c) Q 09:00                                                                                                    | 14:00                                                                                     | 00:10 04:50                                                                                                    | 04:50 RES ¥                                                                                                    |                                                                                                    |              | 🛛 Locatie S 💊                                                                                                    | •      |   |             | 4 |
| 6                                                | do 19-11-2020                                                                                                    | 05:00 (c) 🖓                                                                                                    |                                                                                           |                                                                                                    | RES ¥                                                                                                    | · • •                                                                                                    |              | 🔉 Locatie S 🔹                                                                                                    | •      |   |             | 4 |
| 0                                                | vr 20-11-2020                                                                                                    | 05:00 (c) 🖓                                                                                                    |                                                                                           |                                                                                                    | RES ¥                                                                                                    | · • •                                                                                                    |              | 🖓 Locatie S 🔹                                                                                                    | -<br>- |   |             | 4 |
| 0                                                | za 21-11-2020                                                                                                    | 05:00 (c) 🖓                                                                                                    |                                                                                           |                                                                                                    | RES V                                                                                                    | · 🛛 🗸 🗸                                                                                                    |              | 🔉 Locatie S 🔹                                                                                                    | •      |   |             | 4 |
| 0                                                | zo 22-11-2020                                                                                                    | 05:00 (c) 🛛                                                                                                    |                                                                                           |                                                                                                    | RES V                                                                                                    | · 🛛 🗸 🗸                                                                                                    |              | 🔉 Locatie S 🔹                                                                                                    | •      |   |             | 4 |
|                                                  |                                                                                                    | -                                                                                                    |                                                                                           |                                                                                                    |                                                                                                    |                                                                                                    |              |                                                                                                    |        |   |             |   |
|                                                  |                                                                                                    | Una Desistantia                                                                                                    | 14:15                                                                                     |                                                                                                    |                                                                                                    |                                                                                                    | 20:00 Afwiji | (Ing: -05:45 uur                                                                                                    |        |   |             |   |
| n → A<br>Urenre                                  | an-Afwezigheid 🕨                                                                                                    | Uren 🕨 Registratie<br>tuart van Heest                                                                                                    | 14:15<br>• • • •<br>vijk (                                                                | ⊗ De ger<br>Wilt u                                                                                                    | wijzigde gegever<br>deze s.v.p. eers                                                                                     | ns zijn niet correct!<br>It corrigeren?                                                                                                    | 20:00 Afwijl | ang: -05:45 uur                                                                                                    |        |   |             |   |
| ★ ► A Urenre Uitgeleer                           | an-Afwezigheid<br>▶<br>gistratie voor S<br>nd aan 1 andere afde                                                                                                    | Uren 🕨 Registratie<br><b>tuart van Heesv</b><br>sling                                                                                                    | 14:15                                                                                     | 𝔆 De ge<br>Wilt u                                                                                                    | wijzigde gegever<br>deze s.v.p. eers                                                                                     | ns zijn niet correct!<br>it corrigeren?                                                                                                    | 20:00 Afwiji | ang: -05:45 uur                                                                                                    |        |   |             |   |
| ★ ► A Urence Uitgeleer Invoere Datum             | an-Afwezigheid<br>gistratie voor S<br>nd aan 1 andere afde<br>en in MINUTEN<br>& 4 ma 16-1                                                                                                    | Uren 🕨 Registratio<br>tuart van Heest<br>ding<br>1-2020 🛃 🔷 1                                                                                                    | 14:15<br>• ▶ ₽<br>wijk (                                                                  | 🛞 De ge<br>Wilt u                                                                                                    | wijzigde gegever<br>deze s.v.p. eers                                                                                     | ns zijn niet correct!<br>it corrigeren?                                                                                                    | 20:00 Afwijl | ang: -U5:45 uur                                                                                                    | -1 🖹   |   | <b>₽</b> +1 |   |
| A A Urenre<br>Uitgeleen<br>Invoere<br>Datum      | an-Afwezigheid<br>egistratie voor S<br>nd aan 1 andere afde<br>en in MINUTEN<br>() () () () () () () () () () () () () (                                                                                 | Uren 🕨 Registratie<br>tuart van Heest<br>ding<br>1-2020 🔁 🔷 G<br>Van                                                                                                    | 14:15<br>vijk (                                                                           | De ge<br>Wilt u                                                                                                    | wijzigde gegever<br>deze s.v.p. eers                                                                                     | ns zijn niet correct!<br>t corrigeren?<br>Activiteiten                                                                                                    | 20:00 Afwijl | ang: -US:45 uur<br>Afdeling                                                                                                    | -1 🗎   |   | <b>+</b> 1  |   |
| A Drenre<br>Uitgeleer<br>Invoere<br>Datum        | an-Afwezigheid<br>agistratie voor S<br>nd aan 1 andere afdr<br>an MINUTEN<br>ma 16-11-2020                                                                                                    | Uren  Registration tuart van Heest eling 1-2020  Registration Van 05:00 (c)  Og:00                                                                                                    | 14:15<br>wijk (<br>Tot P<br>14:00 0                                                       | De ge<br>Wilt u<br>auze<br>0:15 04:45                                                                                                    | wijzigde gegever<br>deze s.v.p. eers<br>03:45 RES 🗸                                                                      | ns zijn niet correct!<br>t corrigeren?<br>Activiteiten                                                                                                    | 20:00 Afwiji | Afdeling                                                                                                    | -1 🖹   |   | <b>₽</b> +1 |   |
| A → A<br>Urenre<br>Uitgeleen<br>Datum            | an-Afwezigheid<br>egistratie voor S<br>nd aan 1 andere afde<br>en in MINUTEN<br>() ma 16-11-2020<br>di 17-11-2020                                                                                        | Uren ▶ Registratio<br>tuart van Heest<br>ling<br>.1-2020 🔝 🔷 0<br>Van<br>05:00 (c) □ 09:00<br>05:00 (c) □ 09:00                                                                                                    | 14:15                                                                                     | De ger<br>Wilt u<br>0:15 04:45<br>0:20 04:40                                                                                                    | wijzigde gegever<br>deze s.v.p. eers<br>03:45 RES ¥<br>04:40 RES ¥                                                       | Activiteiten                                                                                                    |              | Afdeling           Locatie S           Locatie S                                                                                                    | -1 🖹   |   | <b>₽</b> +1 | 5 |
| A ► A<br>Urenre<br>Uitgeleen<br>Datum            | an-Afwezigheid<br>egistratie voor S<br>nd aan 1 andere afde<br>in MINUTEN<br>im MINUTEN<br>im A 16-11-2020<br>di 17-11-2020<br>wo 18-11-2020                                                             | Uren ▶ Registratio<br>tuart van Heesv<br>ling<br>1-2020 2 ↔ t<br>Van<br>05:00 (c) 0 09:00<br>05:00 (c) 09:00<br>05:00 (c) 09:00<br>05:00 (c) 09:00                                                                                                    | 14:15       ▶       ▶       ▶       ▼       14:00       14:00       14:00       14:00     | <ul> <li>De get<br/>Wilt u</li> <li>auze</li> <li>0:15 04:45</li> <li>0:20 04:40</li> <li>0:10 04:50</li> </ul>                                      | wijzigde gegever<br>deze s.v.p. eersi<br>03:45 RES ¥<br>04:40 RES ¥<br>04:50 RES ¥                                       | Activiteiten                                                                                                    |              | Afdeling          Afdeling         Locatie S         Locatie S         Locatie S                                                                         | -1 🖻   |   | <b>B</b> +1 | 5 |
| A ► A<br>Urenre<br>Uitgeleen<br>Datum            | Aan-Afwezigheid<br>egistratie voor S<br>nd aan 1 andere afde<br>in MINUTEN<br>() ma 16-11-2020<br>di 17-11-2020<br>wo 18-11-2020<br>do 19-11-2020                                                        | Uren  Registratio tuart van Heesv sling 1-2020  Registratio Van 05:00 (c) 09:00 05:00 (c) 09:00 05:00 (c) 12:00                                                                                                    | 14:15       ▶       ▶       ▶       ▼       14:00       14:00       14:00       14:00     | <ul> <li>De get<br/>Wilt u</li> <li>auze</li> <li>0:15 04:45</li> <li>0:20 04:40</li> <li>0:10 04:50</li> <li>12:00</li> </ul>                       | wijzigde gegever<br>deze s.v.p. eersi<br>03:45 RES ¥<br>04:40 RES ¥<br>04:50 RES ¥<br>RES ¥                              | Activiteiten                                                                                                    |              | Afdeling          Afdeling         Locatie S         Locatie S         Locatie S         Locatie S         Locatie S                                     | -1 🖹   |   | <b>₽</b> +1 | 5 |
| A ► A<br>Urenre<br>Uitgeleen<br>Datum            | An-Afwezigheid<br>egistratie voor S<br>nd aan 1 andere afde<br>min MINUTEN<br>(ma 16-11-2020)<br>di 17-11-2020<br>wo 18-11-2020<br>do 19-11-2020<br>Controleer de tota                                   | Uren ▶ Registratie<br>tuart van Heesv<br>ling<br>1-2020 2 ↔ c<br>Van<br>05:00 (c) 09:00<br>05:00 (c) 09:00<br>05:00 (c) 09:00<br>05:00 (c) 09:00<br>05:00 (c) 12:00<br>le werktjd minus d                                                                                                    | 14:15<br>vijk (<br>Tot P<br>14:00 0<br>14:00 0<br>14:00 0<br>14:00 0                      | <ul> <li>De get<br/>Wilt u</li> <li>auze</li> <li>0:15 04:45</li> <li>0:20 04:40</li> <li>0:10 04:50</li> <li>12:00</li> <li>le pauze met</li> </ul> | wijzigde gegever<br>deze s.v.p. eersi<br>03:45 RES ¥<br>04:40 RES ¥<br>04:50 RES ¥<br>RES ¥<br>het totaal van c          | Activiteiten          Q       V         Q       V         Q       V         Q       V         Q       V         Q       V         Q       V         Q       V         Q       V         Q       V         Q       V         Q       V         Q       V         Q       V         Q       V                                                                                                    |              | Afdeling          Afdeling         Locatie S         Locatie S         Locatie S         Locatie S                                                       | -1 🖻   |   | <b>₽</b> +1 |   |
| A > A<br>Urenre<br>Uitgeleer<br>Datum            | An-Afwezigheid<br>egistratie voor S<br>nd aan 1 andere afde<br>in MINUTEN<br>() ma 16-11-2020<br>di 17-11-2020<br>wo 18-11-2020<br>do 19-11-2020<br>Controleer de tota<br>vr 20-11-2020                  | Uren ▶ Registratie<br>tuart van Heesv<br>ling<br>1-2020 2                                                                                                    | 14:15<br>vijk (<br>→<br>Tot P<br>14:00 0<br>14:00 0<br>14:00 0<br>14:00 0<br>0<br>14:00 0 | De get<br>Wilt u<br>auze<br>0:15 04:45<br>0:20 04:40<br>0:10 04:50<br>12:00<br>le pauze met                                                          | wijzigde gegever<br>deze s.v.p. eersi<br>03:45 RES ¥<br>04:40 RES ¥<br>04:50 RES ¥<br>RES ¥<br>het totaal van c<br>RES ¥ | Activiteiten Corrigeren? Activiteiten Corrigeren? Corrigeren? Corr |              | Afdeling Afdeling Locatie S  Locatie S  Locatie S  Locatie S  Locatie S                                                                                  | -1 P   |   | <b>₽</b> +1 |   |
| A > A<br>Urenre<br>Uitgeleer<br>Invoere<br>Datum | An-Afwezigheid<br>egistratie voor S<br>nd aan 1 andere afde<br>in MINUTEN<br>() ma 16-11-2020<br>di 17-11-2020<br>wo 18-11-2020<br>do 19-11-2020<br>Controleer de tota<br>vr 20-11-2020<br>za 21-11-2020 | Uren ▶ Registratie<br>tuart van Heesv<br>eling<br>1-2020 2 ↔ 1<br>05:00 (c) 09:00<br>05:00 (c) 09:00<br>05:00 (c) 09:00<br>05:00 (c) 12:00<br>ele werktijd minus d<br>05:00 (c) 0<br>05:00 (c) 0 | 14:15                                                                                     | De get<br>Wilt u<br>auze<br>0:15 04:45<br>0:20 04:40<br>0:10 04:50<br>12:00<br>le pauze met                                                          | wijzigde gegever<br>deze s.v.p. eers<br>03:45 RES ¥<br>04:40 RES ¥<br>04:50 RES ¥<br>RES ¥<br>het totaal van c<br>RES ¥  | Activiteiten  Color BQT  Color BQT Color BQT Color Color Col |              | Afdeling          Afdeling         Locatie S         Locatie S         Locatie S         Locatie S         Locatie S         Locatie S         Locatie S | -1 P   |   | <b>₽</b> +1 |   |

Een toast verdwijnt vanzelf.

<sup>&</sup>lt;sup>3</sup> Toasts werken alleen in de nieuwste versie van de software. In de oude versie zal je deze niet zien of kan het zelfs (afhankelijk van je browser) een foutmelding genereren. Zorg hierom dat je altijd in de nieuwe versie werkt.

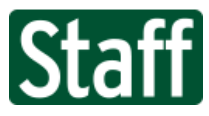

352682 Urenregistratie per persoon pagina aanpassen

Op pagina **Aan-afwezigheid > Uren > Registratie > Per dag** hebben we twee kleine aanpassingen gedaan. De ene is het tonen van de uren van een Min-Max medewerker. De ander is het samenvoegen van de lijst met uitgeleende afdelingen tot een tooltip.

#### Zie onderstaande afbeelding.

| $\equiv$                                                                             | Menu          |                   |           |       |       |       |    |          |       |      |       |       |       |           |   |
|--------------------------------------------------------------------------------------|---------------|-------------------|-----------|-------|-------|-------|----|----------|-------|------|-------|-------|-------|-----------|---|
| 🔏 🕨 Aan-Afwezigheid 🕨 Uren 🕨 Registratie 🕨 Per dag                                   |               |                   |           |       |       |       |    |          |       |      |       |       |       |           |   |
| Urenregistratie voor Ayesha Stork (1) van Locatie S (12 - 22.5 roosteruren per week) |               |                   |           |       |       |       |    |          |       |      |       |       |       |           |   |
| G.                                                                                   |               | Van               | Tot Pauze |       |       |       | Ac | tiviteit | en    |      |       |       |       | Afdelin   | g |
| G 🕤                                                                                  | ma 09-11-2020 | 04:00 (c) 🖓 09:00 | 13:00     | 04:00 | 03:00 | RES 🗸 | Q  | 01:00    | BQT 1 | • 🗆  |       | ~     | Q     | Locatie T | ~ |
| G 🕤                                                                                  | di 10-11-2020 | 04:00 (c) 🖓 09:00 | 13:00     | 04:00 | 04:00 | RES 🗸 | Q  |          |       | • [] |       | ~     | · Q   | Locatie S | ~ |
| G 🕤                                                                                  | wo 11-11-2020 | 04:00 (c) 🖓 09:00 | 13:00     | 04:00 | 03:00 | RES 🗸 | Q  | 01:00    | KOF 1 | • 🗆  |       | ~     | Q     | Locatie T | ~ |
| G 🕤                                                                                  | do 12-11-2020 | 04:00 (c) 🖓 09:00 | 13:00     | 04:00 | 02:30 | RES 🗸 | Q  | 00:30    | KOF 1 | • 🗆  | 01:00 | BQT 😽 | · D   | Locatie U | ~ |
| G 🕤                                                                                  | vr 13-11-2020 | 04:00 (c) 🖓 09:00 | 13:00     | 04:00 | 04:00 | RES 🗸 | Q  |          |       | • [] |       | ~     | Q     | Locatie S | ~ |
| 6                                                                                    | za 14-11-2020 | 04:00 (c) 🖓       |           |       |       | RES 🗸 | Q  |          |       | • [] |       | ~     | Q     | Locatie S | ~ |
| 6                                                                                    | zo 15-11-2020 | 04:00 (c) 🖓       |           |       |       | RES 🗸 | Q  |          |       | • [] |       | ~     | Q     | Locatie S | ~ |
|                                                                                      |               |                   | 20.00     |       |       |       |    |          |       |      | 2.00  | A 6   | iikin | ~. 00.00  |   |

354359Gekoppelde org. eenheid aan kunnen passen bij favorieten tegels in het loketVanaf heden kun je bij favorieten die je op Mijn Loket of Mijn Portal hebt geplaatst het gekoppeldeobject aanpassen.

Zo kun je bijvoorbeeld een link naar de urenregistratie van een medewerker laten verwijzen naar een andere medewerker. Of je kunt de link helemaal weghalen om een algemene favoriet zonder deeplink te creëren.

|                                                           | Aanpassen Urenregistratie per persoon (Min-Max e    | ĸ |
|-----------------------------------------------------------|-----------------------------------------------------|---|
|                                                           | Urenregistratie per persoon (Min-Max en Uitgeleend) |   |
|                                                           | (Persoon)/Aan-Afwezigheid/Uren/Registratie/Per dag  |   |
|                                                           | (Persoon) Ayesha Stork 🖉 🔟                          |   |
| Urenregistratie per<br>persoon (Min-Max en<br>Uitgeleend) | Grootte                                             |   |

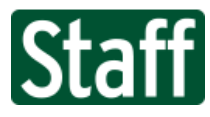

# 355215 Verbetering rapport verlof status

We hebben een tweetal verbeteringen gebracht aan de Verlof status pagina op persoonsniveau. De eerste is dat de Excel export hetzelfde formaat toont zoals op het scherm. Dit betekent dat de export niet meer schermvullend is.

De tweede aanpassing is dat we registraties op activiteit WDV (wachtdagen verrekend met vakantie) hier nu weergegeven onder de details.

| Peildatum 31-10-202    | 0 23         |       |         |         |
|------------------------|--------------|-------|---------|---------|
| Saldi                  |              |       |         |         |
| Genereer het overzicht |              |       |         |         |
|                        | VAK          | ATV   | TVT     | Totaal  |
| Begin                  | 0,00         | 0,00  | 0,00    | 0,00    |
| Opbouw                 | 83,08        | 43,15 | -812,27 | -686,03 |
| Additioneel            | 0,00         | 23,35 | 0,00    | 23,35   |
| Opname                 | -6,50        | 0,00  | -8,00   | -14,50  |
| Saldo 31-10-2020       | 76,58        | 66,50 | -820,27 | -677,18 |
| Opbouw                 | 16,92        | 8,85  |         | 25,77   |
| Additioneel            | 0,00         | 5,15  | 0,00    | 5,15    |
| Ingepland              | 0,00         | 0,00  |         | 0,00    |
| Saldo 31-12-2020       | 93,50        | 80,50 | -820,27 | -646,27 |
|                        | 0            | O     | Ø       |         |
| <b>-</b> 2             | -            | -     | -       |         |
| Details verlofopnames  |              |       |         |         |
| Date Uren              | Verloftype   |       |         |         |
| 26-10-2020 8,00        | TVT / Sparen |       |         |         |
|                        |              |       |         |         |